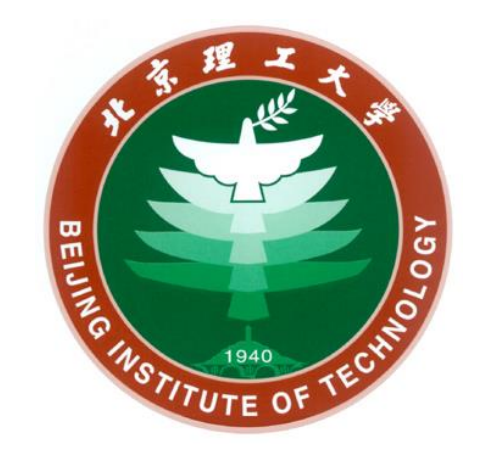

## 乐学系统作业下载失败解决方案说明

## 网络信息技术中心 2020年3月2日

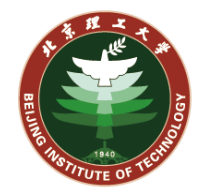

# 课程中作业下载,如果打包文件超过100MB,校外网络下载会超时,无法完成。 我们这里采用折中方案,解决思路是将学生分组,然后分组下载。

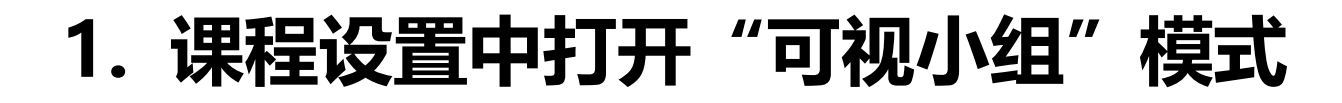

点击"**课程管理**"中的"**更改设置**" 找到"**组**"项目,选择"**可视小组**"

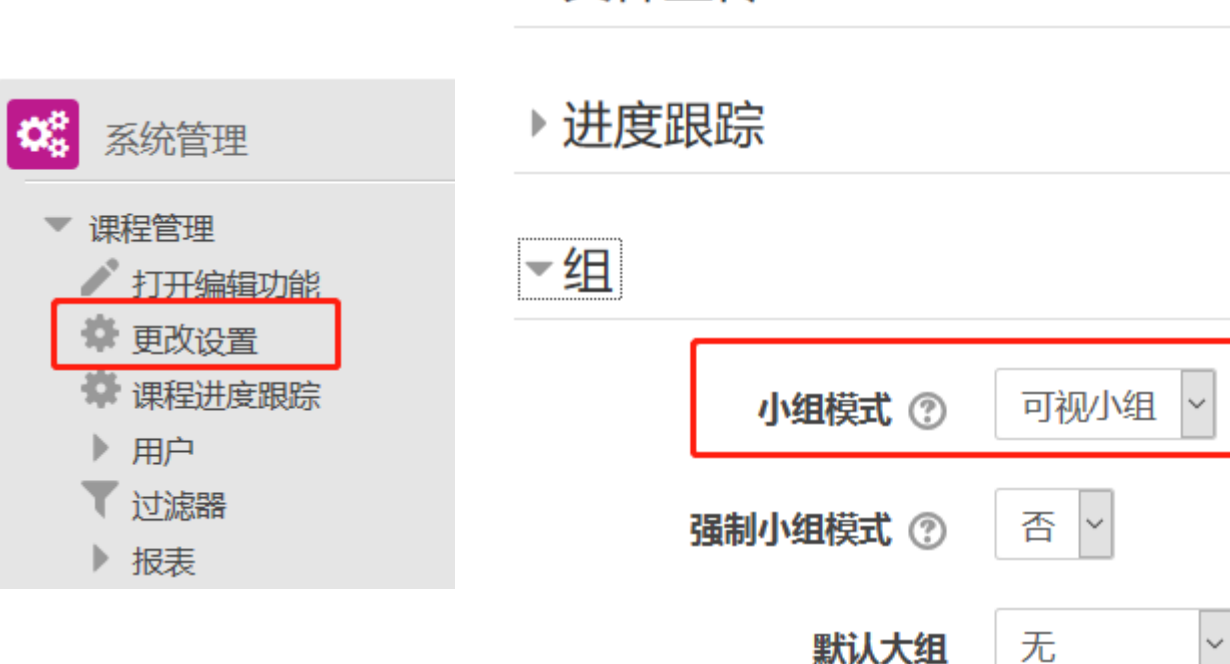

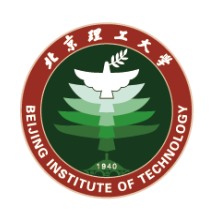

▶ 文件上传

## 分组下载前提设置

## 分组下载前提设置

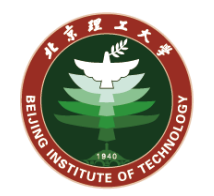

#### 2. 为选课用户划分小组

课程

¢

点击"**课程管理**"中的"**小组**", 进入分组页面。

教师可以选择"**创建小组**"手动为 小组划分成员;也可以选择"**自动 创建小组**"自动划分小组,进入最 右侧图所示页面,配置参数,点击 "**预览**"可预览自动分组结果,点 击"**提交**"完成自动分组。

|                                      | 小组 大组 概要                                 | ▼常规项                                |
|--------------------------------------|------------------------------------------|-------------------------------------|
| 管理<br>打开编辑功能<br>更改设置<br>顆程进度跟踪<br>目户 | 物理光学2020(周雅)小组<br>小组:<br>、<br>↓<br>编辑组设置 | 命名规则*<br>指<br>小组/成员 数目              |
| 已选课用户                                |                                          | ▼组成员                                |
| 选课方法                                 |                                          | 从角色中选择成                             |
| ▶ 小组<br>秋限<br>其它用户                   | 创建小组                                     | Select members fro<br>groupi<br>分配成 |
| 立滤器                                  |                                          | 防止最后一个小组太                           |
|                                      | 上传组                                      | Ignore users in grou                |
|                                      |                                          | ▶大组                                 |

| ▼常规项                         |                         |  |  |
|------------------------------|-------------------------|--|--|
| 命名规则* ⑦                      | 周老师@组 小组命名规则,@符号为占位符    |  |  |
| 指定                           | 每个小组成员数 > 小组划分形式        |  |  |
| 小组/成员 数目*                    | 30                      |  |  |
| ▼组成员                         |                         |  |  |
| 从角色中选择成员                     | 学生                      |  |  |
| Select members from grouping | 无 ~ 针对哪个小组来划分           |  |  |
| 分配成员                         | 随机地<br>划分规则,可以按照学号大小来划分 |  |  |
| 防止最后一个小组太小                   |                         |  |  |
| Ignore users in groups       |                         |  |  |
| ▶大组                          |                         |  |  |
|                              |                         |  |  |

取消

提交

预览

白动创建小组

## 分组下载前提设置

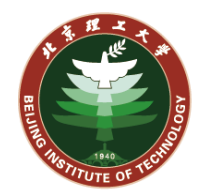

### 小组划分预览

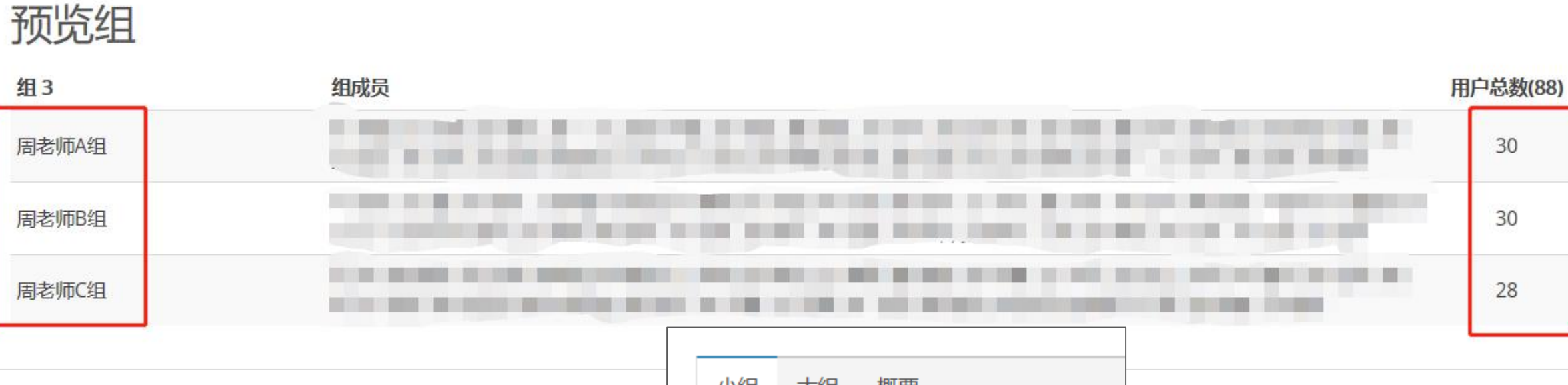

## 小组划分提交后结果:

| 小组 大组 概要                  |  |
|---------------------------|--|
| 物理光学 <b>2020</b> (周雅)小组   |  |
| 小组:                       |  |
| 周老师A组 (30) ^ / 周老师B组 (30) |  |

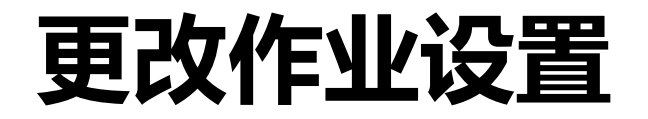

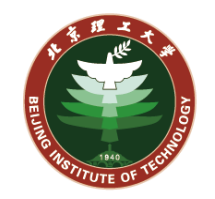

#### 配置好课程分组设置后,进入某个作业模块,更改作业设置

进入作业模块后,点击"**作业管理**"中的"更改设置",找到"通用模块设置" "小组模式"选择"可视小组",点击 "添加小组/大组访问限制",保存设置。

|   |           | ▼通用模块设置               | ▼通用模块设置 |   |
|---|-----------|-----------------------|---------|---|
|   |           | <b>是否可见</b> 显示 >      | 是否可见    |   |
|   | ▼ 作业管理    |                       |         |   |
| , | ■ 更改设置    | ID号 ⑦                 | ID号 ⑦   |   |
|   | ■ 局部分配的角色 |                       |         |   |
|   | ■ 权限      | 小组模式 ⑦ 可视小组 ~         | 小组模式 ⑦  |   |
|   | ■ 检查权限    |                       |         |   |
|   | ■ 过滤器     | 大组 ⑦                  | 大组 ⑦    |   |
|   | ■日志       | 法书面小组 (上)(四)(十)(四)(十) |         |   |
|   | ■ 备份      | 添加小组/入组切归限制           |         |   |
|   | ■ 恢复      |                       |         | 1 |
|   |           |                       |         |   |

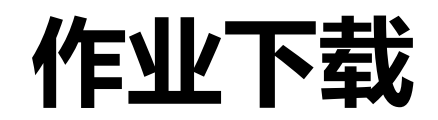

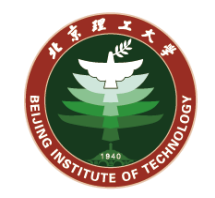

#### 前面配置过程设置好后,进入作业页面,点击"查看/评分所有提交的作业"

首先"**可视小组**"中选择具体 小组,再选择"**下载所有作业**" 这样既可下载该小组成员作业, 同样操作可以下载其他组的作业。

|     | 作业评分情况汇总                                           |                               |              |
|-----|----------------------------------------------------|-------------------------------|--------------|
|     | 参与人数                                               | 601                           |              |
|     | 提交                                                 | 3                             |              |
|     | 需要评分                                               | 2                             |              |
|     | 截止时间                                               | 2020年03月14日 星期六 00:0          | 0            |
|     | 剩余时间                                               | 3天8小时                         |              |
| 1   | 作业测试实例                                             | 人口に回じます。                      | 查看/评分所有提交的作业 |
| ì   | 平分动作<br>选择 >                                       | 1 <b>下业/则 山头 19</b> 」<br>评分动作 |              |
| F   | 可视小组 所有成员 ~ 所有成员                                   | 选择 ×<br>选择                    |              |
| 名女丁 | A: 所有、屈老师组 HIJ<br>生: 所有、打酱油 HIJ<br>页: 1 2 3 4 贺老师组 | 查看成绩单<br>下载所有作业               |              |
| ł   | 陈老师组 头 州 法 人 人 人 人 人 人 人 人 人 人 人 人 人 人 人 人 人 人     |                               |              |